## NEXXT-CHANGE-Börse – Einstellung eines Inserates

Aufruf der Website www.nexxt-change.org

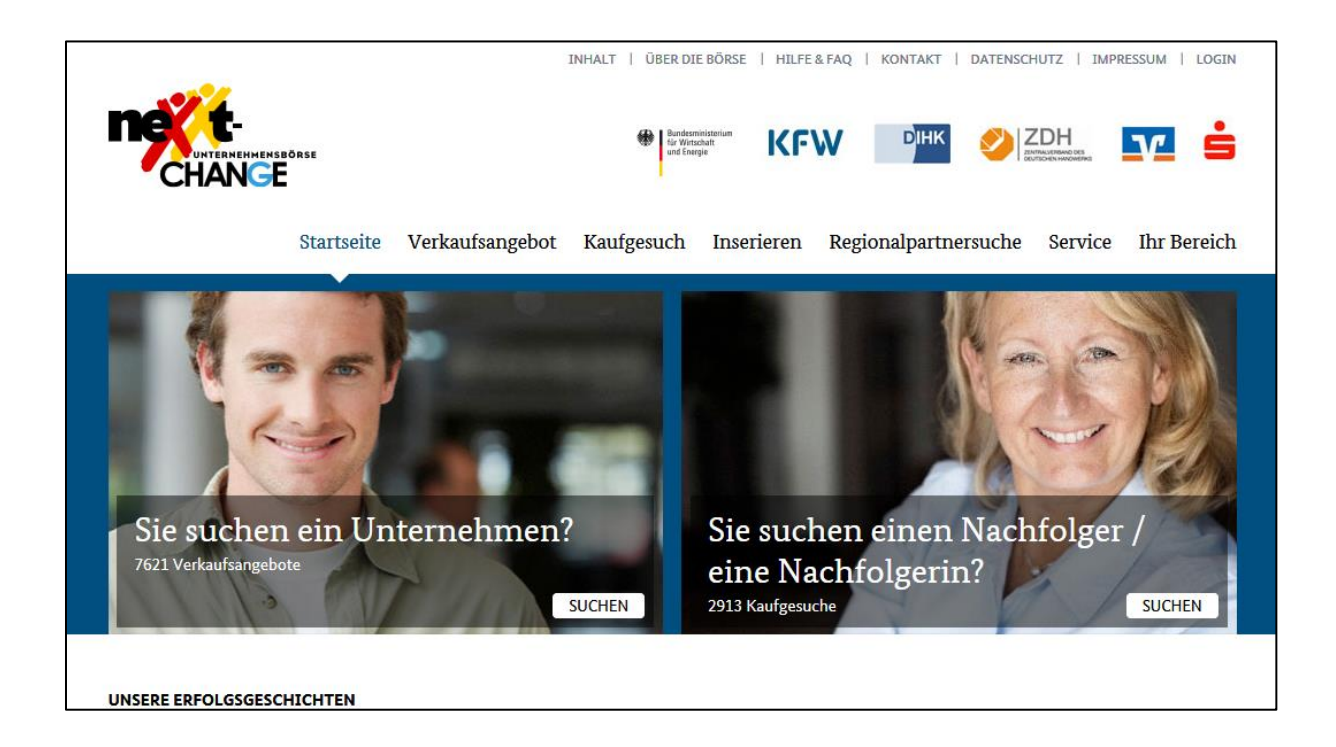

Beginnen Sie mit dem Aufruf des Reiters "Inserieren"

| UNTERMEMMENSBORSE<br>CHANCE                                                                                                    | INHALT   ÜBER DIE BÖRSE   HILFE & FAQ   KONTAKT   DATENSCHUTZ   IMPRESSUM   LOGIN |
|----------------------------------------------------------------------------------------------------|-----------------------------------------------------------------------------------|
| Startseite Verkaufsangebo                                                                                                    | t Kaufgesuch Inserieren Regionalpartnersuche Service Ihr Bereich                  |
| Inserieren                                                                                                    |                                                                                   |
| ♠ ► Inserieren                                                                                                    |                                                                                   |
| Ihr Inserat in der nexxt-change Un<br>Das Inserieren in der nexxt-change Unternehmensbörse ist ku<br>unkompliziert. Auf dieser Seite finden Sie nützliche Hinweise<br>Inseratsaufgabe unterstützen sollen. | ternehmensbörse<br>Istenlos und<br>die Sie bei der                                |
| Tipp: Bevor Sie sich registrieren<br>Durchsuchen Sie auch die bestehenden Inserate. Vielleicht find<br>Unternehmen, beziehungsweise die passende Nachfolgerin od                                           | et sich hier bereits das passende<br>2r der passende Nachfolger.                  |

Bei einem Klick auf das Feld "Registrieren" öffnet sich das Fenster

| Registrieren                                                |                                 |                          |
|-------------------------------------------------------------|---------------------------------|--------------------------|
| ♠ ▶ Registrieren                                            |                                 |                          |
| Als neuer Inserent reg                                      | istrieren                       |                          |
| Bitte geben Sie Ihre E-Mail-Adresse ein<br>zusenden können. | , damit wir Ihnen einen Link zu | m Registrierungsformular |
| Ihre Angaben                                                |                                 |                          |
| E-Mail *                                                    |                                 |                          |
|                                                             |                                 |                          |
|                                                             |                                 |                          |
|                                                             |                                 |                          |
|                                                             | REGISTRIERE                     | N ZURÜCKSETZEN           |

Nach Eingabe Ihrer E-Mail-Adresse erhalten Sie umgehend eine Versandbestätigung und eine E-Mail.

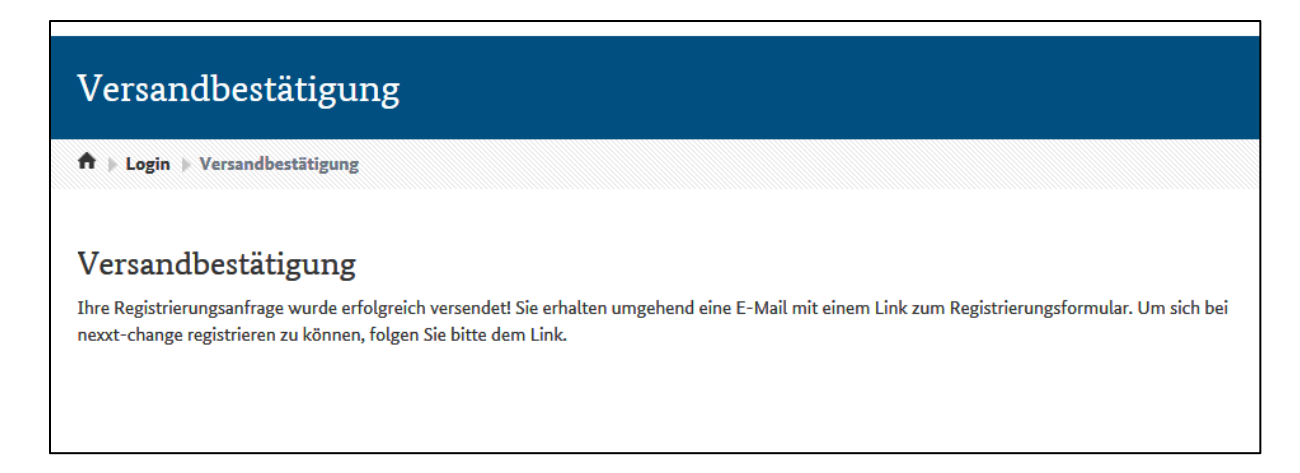

Die E-Mail sieht in etwa wie folgt aus:

Hinweis: Der Aktivierungslink ist nur 12 Stunden gültig. Danach wird die Registrierung gelöscht.

| nexxt-change.org: Ihre Registrierung<br>nexxt-change.org An: becker                                                                                                    |
|----------------------------------------------------------------------------------------------------|
| Sehr geehrte Nutzerin, sehr geehrter Nutzer,                                                                                                    |
| Thre Begistrierung wurde erfolgreich durchgeführt                                                                                                    |
| Um die Registrierung wirksam zu machen, klicken Sie bitte auf folgenden Link und bestätigen die Registrierung:                                                                                           |
| http://www.nexxt-change.org/Login/Registrierung/verify_node.html?cms_code=TUN3Q0ZIOHppUEZaK1ZFbjNGel1CUWdLR21vbkZMbTJBa<br>PToxNDQ1MDM0NDk4NTQ3OmVjUUdobk55aUE6YmVja2VyQGx1ZW51YnVyZy5paGsuZGU%3D_       |
| Falls die Seite nicht aufgerufen wird, kopieren Sie bitte den Link und fügen ihn in die Adresszeile Ihres Browsers ein.                                                                                  |
| Hinweis: Der Aktivierungslink ist nur 12 Stunden gültig. Danach wird die Registrierung gelöscht.<br>Sollten Sie selbst diese Registrierung nicht durchgeführt haben, ignorieren Sie bitte diese E- Mail. |
| Mit freundlichen Grüßen<br>Ihr Team der nexxt-change Unternehmensbörse                                                                                                    |
| KfW Bankengruppe                                                                                                    |
| KAM Multiplikatoren                                                                                                    |
| Charlottenstr. 33/33a                                                                                                    |
| 10117 Berlin                                                                                                    |
| Telefon: 030 20264-5557                                                                                                    |
| Telefax: 030 20264-5898                                                                                                    |

Wenn Sie den Link anklicken öffnet sich ein neues Fenster, die von Ihnen genannte E-Mail-Adresse ist bereits erfasst.

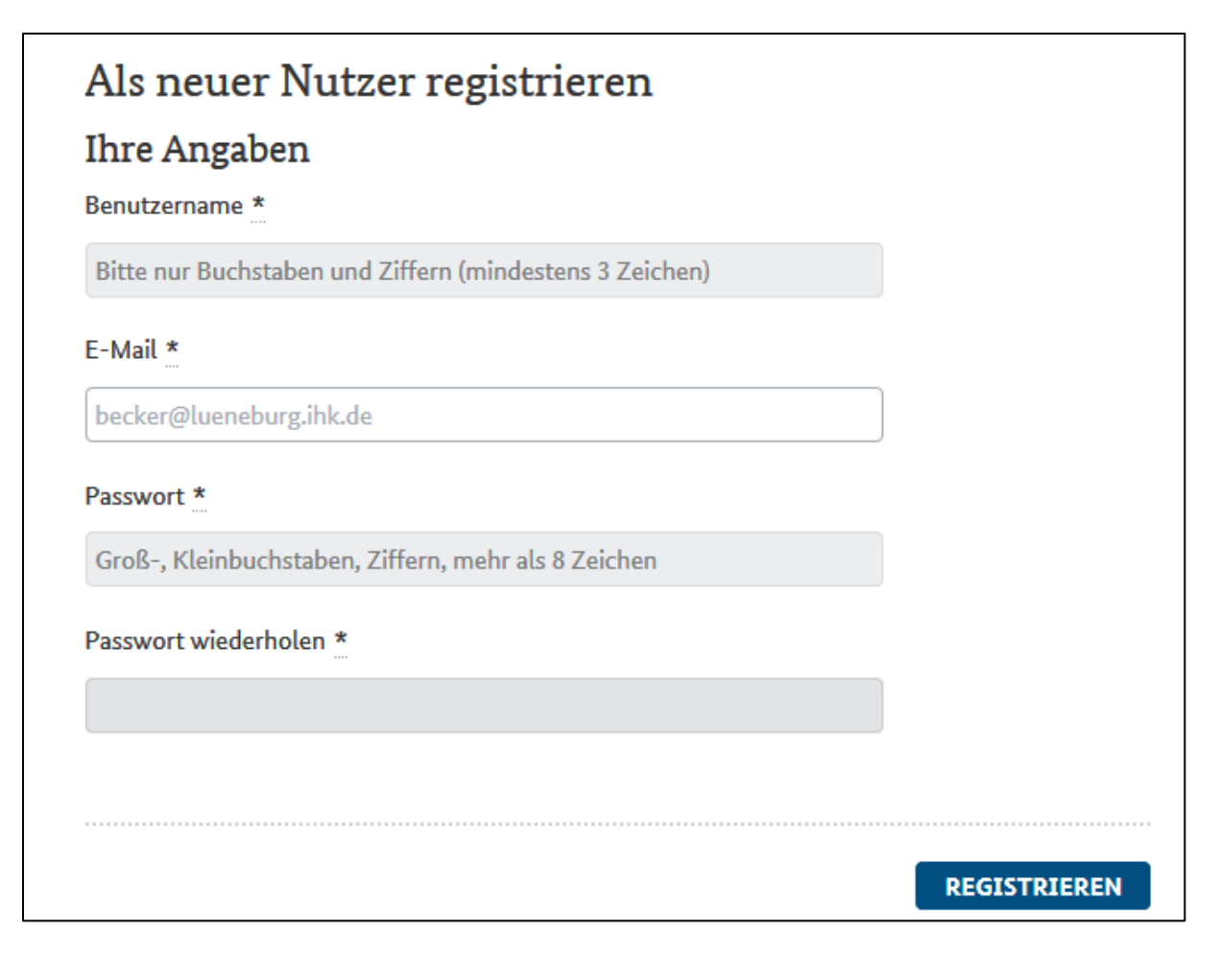

Den Benutzernamen und das Passwort ausfüllen (und merken!) und schon sind Sie registriert.

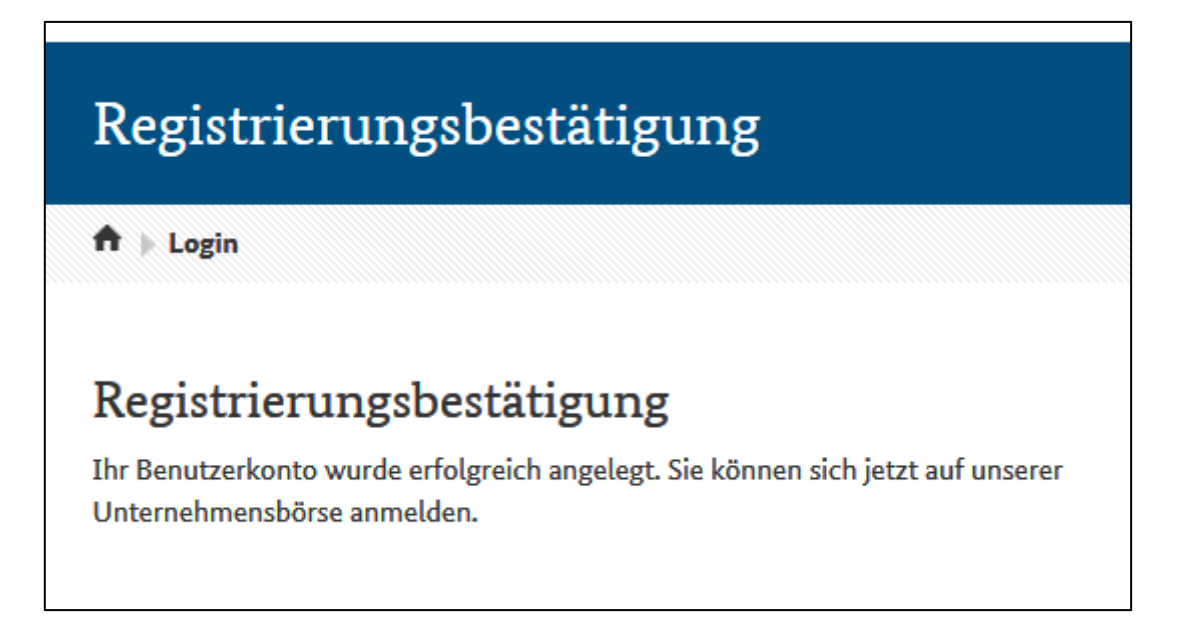

Unter dem Begriff "Inserieren" finden Sie dann einige Tipps für Ihr Vorgehen.

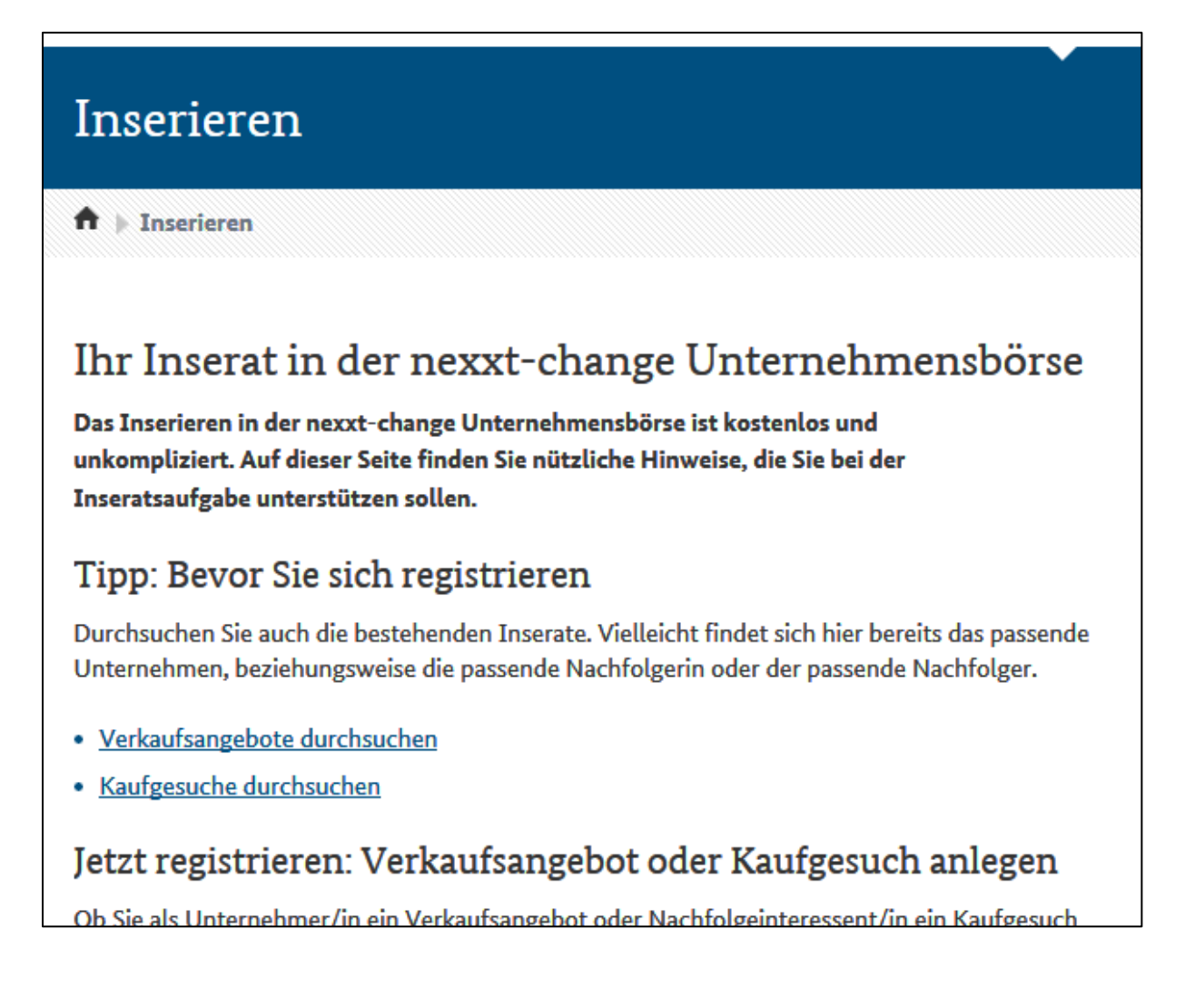

In der Befehlszeile gehen Sie auf "Ihr Bereich" und zum "Login"

| Startseite    | Verkaufsangebot          | Kaufgesuch | Inserieren | Regionalpartnersuche | Service                | Ihr Bereich  |
|---------------|--------------------------|------------|------------|----------------------|------------------------|--------------|
|               |                          |            |            |                      |                        |              |
|               |                          |            |            |                      | Ihr Bereic             | h            |
|               |                          |            |            |                      | Login                  |              |
|               |                          |            |            |                      | Profil bea             | rbeiten      |
|               |                          |            |            |                      | Verkaufsa<br>erstellen | ingebot      |
| ler nexx      | t-change Unte            | ernehmens  | sbörse     | Registrieren         | Kaufgesu               | ch erstellen |
| t-change Unte | ernehmensbörse ist koste | enlos und  |            |                      |                        |              |

Sie melden sich mit Ihrem Benutzernamen und dem Passwort an.

| Login                                                                                                    |                                                  |       |
|----------------------------------------------------------------------------------------------------|--------------------------------------------------|-------|
| ♠ ▶ Login                                                                                                    |                                                  |       |
|                                                                                                    |                                                  |       |
| Anmelden für den persönlichen l                                                                                                    | Bereich                                          |       |
| Melden Sie sich an!<br>Sollten Sie noch keinen Account haben, können Sie sich <u>hier</u><br>Sollten Sie Ihr Passwort vergessen haben, können Sie es <u>hie</u> | <u>r</u> registrieren.<br><u>r</u> zurücksetzen. |       |
| Ihre Angaben                                                                                                    |                                                  |       |
| Benutzername *                                                                                                    |                                                  |       |
|                                                                                                    |                                                  |       |
| Passwort *                                                                                                    |                                                  |       |
|                                                                                                    |                                                  |       |
| Automatisches Login                                                                                                    |                                                  |       |
|                                                                                                    |                                                  |       |
|                                                                                                    |                                                  |       |
|                                                                                                    |                                                  |       |
|                                                                                                    | ZURÜCKSETZEN                                     | LOGIN |

Und nun starten Sie mit der Auswahl Ihres Inseratszweckes, in diesem Beispiel der Eingabe eines Verkaufsangebotes.

| Ihr Bereich                                                                                                    |                                                |
|----------------------------------------------------------------------------------------------------|------------------------------------------------|
| ♠ Ihr Bereich                                                                                                    |                                                |
| Ihr Bereich<br>Herzlich willkommen in Ihrem persönlichen Bereich der nexxt-change Unternehmensbörse.                                                                                                    | Logout                                         |
| Hier können Sie Ihre bereits angelegten Inserate verwalten. Sollten Sie noch keine Inserate<br>angelegt haben und wollen dies jetzt tun, so wählen Sie bitte unten zwischen "Verkaufsangebot"<br>oder "Kaufneeuch" Im Anschluss werden Sie Schritt für Schritt durch die Inseratseingebe geführt | Profil bearbeiten<br>Verkaufsangebot erstellen |
| Bei Fragen zur Inseratseingabe und Inserateverwaltung, nutzen Sie bitte unsere Online-Hilfe.<br>Ihr Team der nexxt-change Unternehmensbörse                                                                                                    | Kaufgesuch erstellen                           |
| Aktion wählen: VERKAUFSANGEBOT AUFGEBEN KAUFGESUCH AUFGEBEN                                                                                                    |                                                |

Wählen Sie Texte die aussagekräftig sind, getreu dem Motto "Der Wurm muss dem Fisch schmecken, nicht dem Angler!" Ziehen Sie ggf. Fachleute aus Ihrem Umfeld hinzu.

| Verka       | ufsang               | gebot ers             | steller    | 1        |                      |           |
|-------------|----------------------|-----------------------|------------|----------|----------------------|-----------|
| ♠ + Ihr B   | ereich  + Ver        | kaufsangebot er       | stellen    |          |                      |           |
| Fortsc      | hritt                |                       |            |          |                      |           |
|             | 2                    | 3                     | 4          | 5        | 6                    | 7         |
| Inserat     | Ansprech-<br>partner | Unternehmen           | Anhang     | Übergabe | Regional-<br>partner | Abschluss |
| Kurzbeschr  | eibung (max. :       | 200 Zeichen) <u>*</u> |            |          |                      |           |
| Inseratsbes | chreibung (m         | ax. 4000 Zeichen      | ) <u>*</u> |          |                      |           |
|             |                      |                       |            |          |                      |           |
|             |                      |                       |            |          |                      |           |
|             |                      |                       |            |          |                      | WEITER    |

Es folgen Ihre Kontaktdaten

| Verkaufsangebot erstellen                                                                                                    |                                                                                    |
|----------------------------------------------------------------------------------------------------|------------------------------------------------------------------------------------|
| ♠ + Ihr Bereich + Verkaufsangebot erstellen                                                                                                    |                                                                                    |
| Fortschritt<br>2 3 4 5 6 7<br>Inserat Ansprech-Unternehmen Anhang Übergabe Regional-<br>partner Abschluss                                                                                            | Logout<br>Profil bearbeiten<br>3 Varkaufsangebot erstellen<br>Kaufgesuch erstellen |
| Zur Person                                                                                                    |                                                                                    |
| Sie sind                                                                                                    |                                                                                    |
| Bitte wählen Sie                                                                                                    |                                                                                    |
| Kontaktdaten<br>Die Angaben Ihrer Kontaktdaten ist wichtig, damit der<br>Regionalgartner oder die KRW mit Ihnen in Kontakt treten kann.<br>Diese Angaben wurden nicht in der Anzeige veröffentlicht. |                                                                                    |
| Anrede 🚆                                                                                                    |                                                                                    |
| Bitte wählen Sie                                                                                                    |                                                                                    |
| Vomame ".                                                                                                    |                                                                                    |
| Nachname *                                                                                                    |                                                                                    |
| Zustellanweisung                                                                                                    |                                                                                    |

und die Daten Ihres Unternehmens.

| Verkaufsangebot erstellen                                                                                                    |                                                                                  |
|----------------------------------------------------------------------------------------------------|----------------------------------------------------------------------------------|
| ♠ + Ihr Bereich ⊨ Verkaufsangebot erstellen                                                                                                    |                                                                                  |
| Fortschritt   1   1   1   1   1   1   1   1   1   1   1   1   1   1   1   1   1   1   1   1   1   1   1   1   1   1   1   1   1   1   1   1   1   1   1   1   1   1   1   1   1   1   1   1   1   1   1   1   1   1   1   1   1   1   1   1   1   1   1   1   1   1   1   1   1   1   1   1   1   1    1   1   1   1   1   1   1   1   1   1   1    1    1    1    1    1   1   1   1   1 </td <td>Logout<br/>Profil bearbeiten<br/>Vertaufsangobot erstellen<br/>Kaufgesuch erstellen</td> | Logout<br>Profil bearbeiten<br>Vertaufsangobot erstellen<br>Kaufgesuch erstellen |
| Tipp für anonymes Inserieren<br>In einigen Fällen sind Standortangaben zu "Kreis/Stadt" oder<br>"Region" in Kombination mit der Branche Ihres Unternehmens<br>ausreichend, um Ihr Unternehmen und Sie als Unternehmer/in<br>eindeutig zu identifizieren. Bederken Sie jedoch, dass der Standort<br>für viele Intereszent/inn/en ein entscheidendes Suchkriterium<br>darstellt.                                                                                                    |                                                                                  |
| Die folgenden Adressdaten sind optionale Angaben. Eine Eingabe<br>Führt dazu, dass die Adresse des Unternehmens auf einer Landkarte<br>im Inzerat angezeigt wind.                                                                                                    |                                                                                  |
| Straße/Hausnummer                                                                                                    |                                                                                  |

Wenn Sie es wünschen, können Sie ein Expose oder ein/mehrere Fotos hochladen. Sie können dieses Fenster jedoch auch überspringen und ggf. später erneut bearbeiten.

| Fortsc                                                               | hritt                                                                                               |                                                                                                    |                                                                              |                                                          |                      |           |
|----------------------------------------------------------------------|----------------------------------------------------------------------------------------------------|----------------------------------------------------------------------------------------------------|------------------------------------------------------------------------------|----------------------------------------------------------|----------------------|-----------|
| 1                                                                    | 2                                                                                                   |                                                                                                    | 4                                                                            | 5                                                        | 6                    | 7         |
| Inserat                                                              | Ansprech-<br>partner                                                                                | Unternehmen                                                                                                    | Anhang                                                                       | Übergabe                                                 | Regional-<br>partner | Abschluss |
| Anhang<br>Sie könn<br>Exposé ir<br>Bitte ach<br>Eigensch<br>Unternel | en bis zu fünf<br>m PDF-Forma<br>teigert die Au<br>iten Sie darau<br>iaften bzw. M<br>hmen zu finde | Bilder im JPG-F<br>at. Die Veröffent<br>ffindbarkeit Ihre<br>f, dass im Datein<br>etadaten der Dat<br>an sind. | ormat hochla<br>lichung von I<br>25 Inserats.<br>amen sowie<br>tei keine Hin | aden sowie ein<br>Bildern und<br>in den<br>weise auf das |                      |           |
| Exposé hoc                                                           | hladen                                                                                              | Durchsuche                                                                                                    | :n                                                                           |                                                          |                      |           |
| Bild hochla                                                          | den                                                                                                 | _                                                                                                    |                                                                              |                                                          |                      |           |
|                                                                      |                                                                                                    | Durchsuche                                                                                                    | 2 <b>n</b>                                                                   |                                                          |                      |           |
| Bildbeschre                                                          | bung (max. 3                                                                                        | 00 Zeichen)                                                                                                    |                                                                              |                                                          |                      |           |

Ihre Vorstellungen zur Übergabe können Sie im nächsten Schritt nennen.

| Fortschritt                            |                    |          |                      |           |
|----------------------------------------|--------------------|----------|----------------------|-----------|
| 1 2 3                                  |                    | 5        | 6                    | 7         |
| Inserat Ansprech- Unternehr<br>partner | nen Anhang Ü       | Übergabe | Regional-<br>partner | Abschluss |
| Übergabe                               |                    |          |                      |           |
| Immobilie                              |                    |          |                      |           |
| keine Angaben                          |                    |          | $\mathbf{M}$         |           |
| Zeitrahmen                             |                    |          |                      |           |
| Bitte wählen Sie                       |                    |          |                      |           |
| Erläuterung Zeitrahmen                 |                    |          |                      |           |
|                                        |                    |          |                      |           |
|                                        |                    |          |                      |           |
|                                        |                    |          |                      |           |
| Mögliche Form der Übergabe             |                    |          |                      |           |
| Verkauf                                | 🗆 tätige Beteiligu | ung mit  |                      |           |
|                                        | Perspektive        |          |                      |           |
| D Pacht                                | Ubernahme          | 0.07     |                      |           |
|                                        |                    |          |                      |           |
| Zahlungsmodalität                      |                    |          |                      |           |
| Einmalzahlung                          | Ratenzahlung       |          |                      |           |
| Sonstiges                              | I Miete / Pacito   |          |                      |           |
| Erläuterung Zahlungsmodalität          |                    |          |                      |           |
|                                        |                    |          |                      |           |
|                                        |                    |          |                      |           |
|                                        |                    |          |                      |           |
|                                        |                    |          |                      |           |
| Erläuterungen/Besonderheiten           |                    |          |                      |           |

Im vorletzten Schritt wählen Sie bitte einen oder bis zu drei Regionalpartner aus.

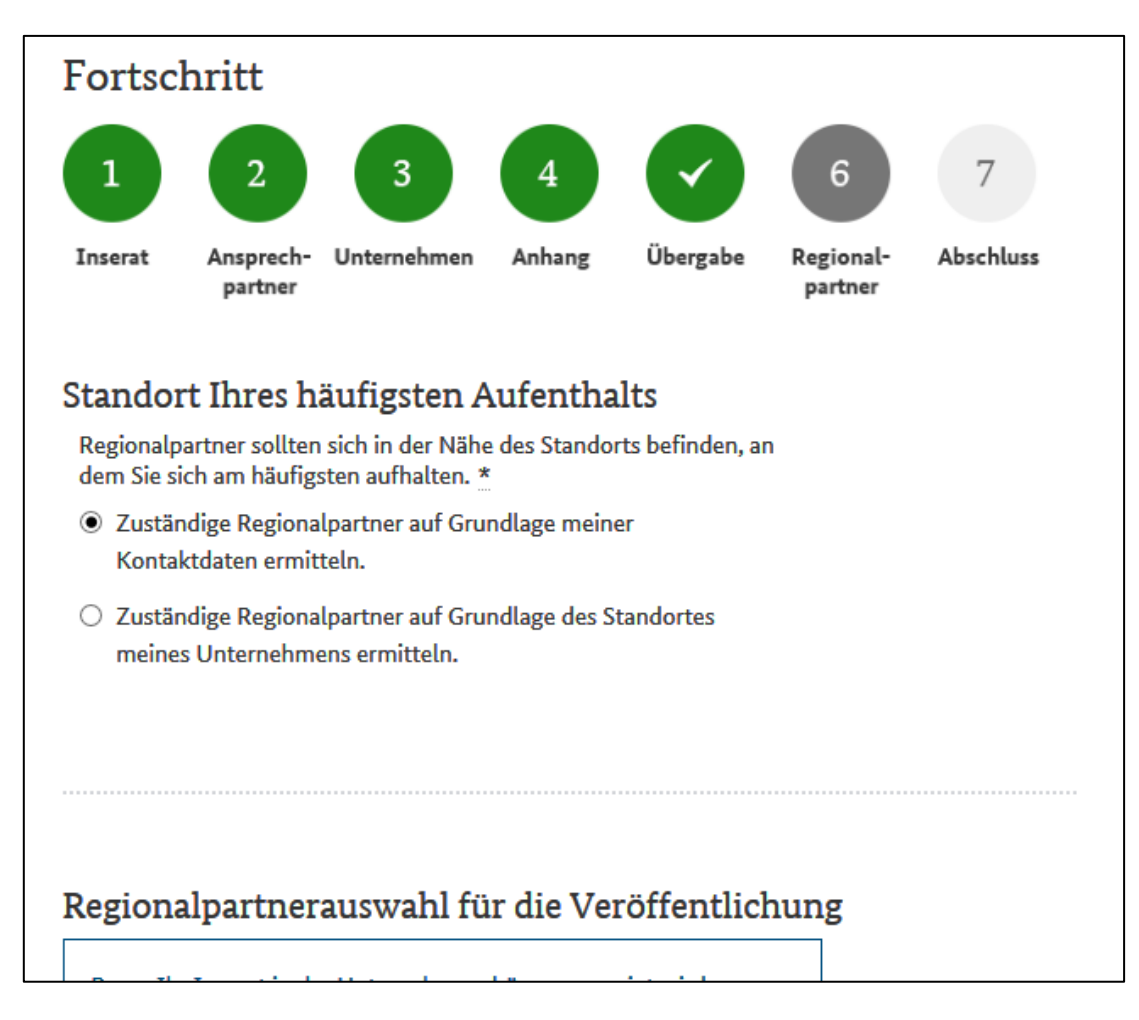

Zum Abschluss sehen Sie eine Vorschau.

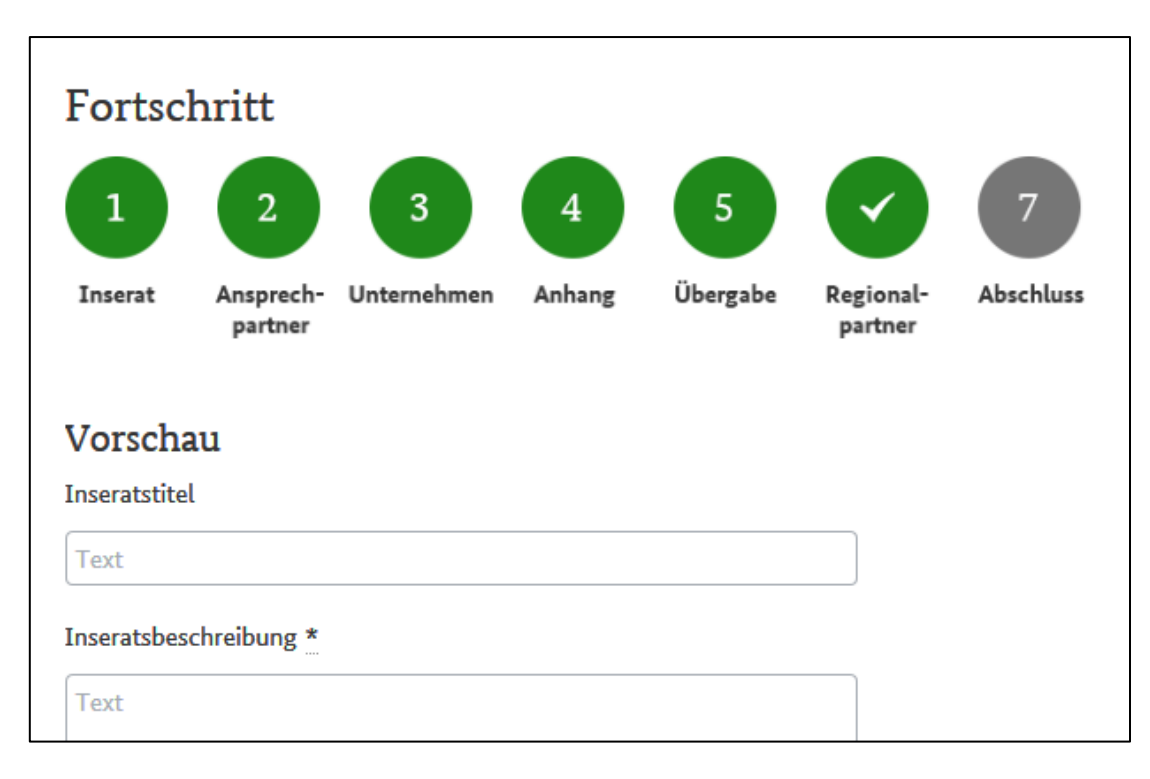

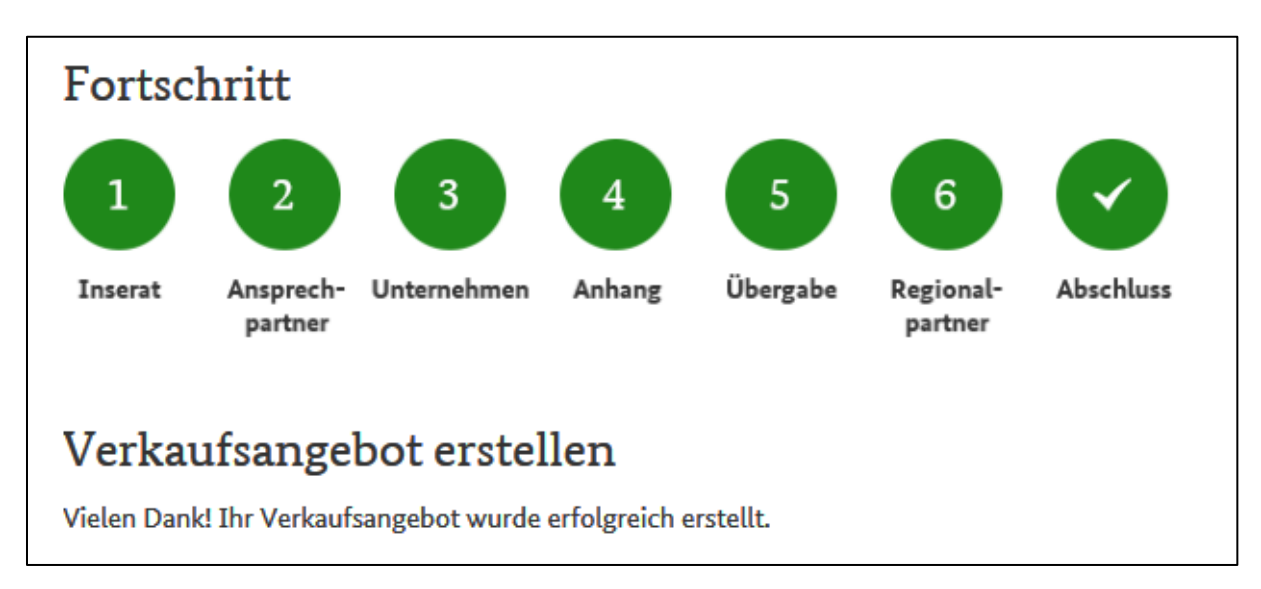

Mit der Speicherung und Weiterleitung an den Regionalpartner haben Sie das Ziel erreicht.

Sollten Fragen offen bleiben, wenden Sie sich bitte an die Ansprechpartner Ihrer IHK.

Wir wünschen viel Erfolg!